### Faber® PowerView® Automation Gen 3

# Vejledning til opsætning i app'en

Opætning af Faber® PowerView® Gen 3 skal laves i PowerView® app'en.

Det hele starter med PowerView<sup>®</sup> app'en, som kan tilpasses efter brugerens ønske. PowerView<sup>®</sup> App hjælper dig igennem opsætning af dine produkter, så følg blot anvisningerne inde i app'ens opætningssproces.

Du bør tjekke nedenstående systemkrav inden du starter, så er du sikret en vellykket installation.

#### **Systemkrav**

**En Apple eller Android™ smartphone eller -tablet.** Krav til operativsystem til Apple iOS er 14.0, og til Android er kravet mindst version 9.0.

- PowerView<sup>®</sup> App (anvend nyeste version). App'en er nødvendig for at programmere og konfigurere PowerView<sup>®</sup> Gen 3 gardiner og tilbehør, justere gardinernes endestop og andre funktioner. Appen kan downloades gratis fra Apple<sup>®</sup> App Store eller fra Google Play<sup>™</sup>.
- 2. **Bluetooth® funktionalitet.** Din mobile enhed skal have Bluetooth funktionen aktiveret. Hvis funktionen ikke allerede er aktiveret, så vil app'en informere brugeren om at det er nødvendigt at aktivere den.
- 3. Lokationstjeneste. For at få optimal ydeevne af dit system, så skal lokationstjenester også være aktiveret på din enhed.
  - a. **Android** enheder **kræver**, at tilladelserne til lokation er indstillet til "Tillad hele tiden" for at Bluetooth Low Energy kan fungere, og app'en vil bede brugeren om at tillade brug af lokation, hvis dette er slået fra.
    - i. For Android enheder med styresystem 12 eller nyere skal "Deling tæt på" også være indstillet til "Tillad".
  - b. **iOS** enheder tillader Bluetooth funktionalitet, når lokationstjenester er slået fra, men lokationstjenester er påkrævet for at scener over tid vil blive aktiveret på rette tid ifølge tidsplanen. Disse krav til enheden kan Luxaflex<sup>®</sup> ikke påvirke.
- 4. **En PowerView® konto.** Der **kræves** oprettelse af en PowerView® konto for at kunne oprette eller få adgang til et PowerView® Gen 3 Hjem. For at få adgang til et Gen 3 Hjem skal du logge ind på en eksisterende konto eller oprette en ny konto og derefter logge ind.

#### Kom i gang

#### 1. Download PowerView<sup>®</sup> App

Først skal du downloade PowerView<sup>®</sup> app'en, hvis du ikke allerede har gjort det. Gå ind i Apple Store eller Google Play på din smartphone eller tablet for at få adgang til app'en. Sørg for, at din app er opdateret til nyeste version.

#### 2. Log ind på PowerView<sup>®</sup> konto

Når du åbner app'en skal du sikre at du er logget ind på din PowerView® konto. Hvis du endnu ikke har oprettet en konto, skal du klikke på "Har du ikke en konto?" og følge anvisningerne for at oprette en gratis konto og bekræfte din e-mailadresse.

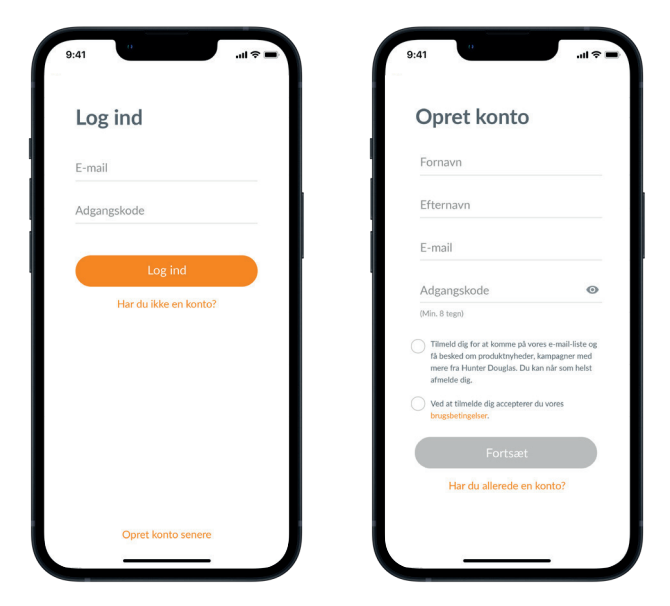

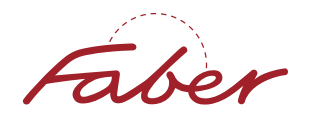

### Faber<sup>®</sup> PowerView<sup>®</sup> Automation Gen 3

# Vejledning til opsætning i app'en

**BEMÆRK:** Du **skal have** en PowerView® konto for at kunne oprette eller få adgang til et PowerView® Gen 3 Hjem. Hvis du ikke logger ind, så vil app'en ikke kunne registrere/finde gardinerne, og du vil se nedenstående skærmbillede med teksten "Ingen PowerView® fundet". Sørg for at vælge "Log ind på konto".

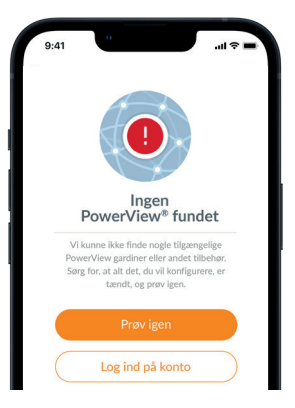

#### 3. Tilføj gardiner til hjemmet

- a. Når gardinerne er blevet monteret og tilsluttet strøm, så tilføjes de enkelt og nemt til hjemmet i PowerView<sup>®</sup> app'en. Hvis der er tale om et helt nyt hjem, skal du vælge "Kom godt i gang".
- b. Hvis der er tale om et eksisterende hjem med PowerView<sup>®</sup> produkter, skal du vælge det aktuelle PowerView<sup>®</sup> hjem i menuen (Mere), tryk på pilen ud for dit hjem og derefter trykke på "plus" i øverste højre hjørne for at komme i gang.
- c. Navngiv dit nye hjem. Herfra vil app'en guide dig gennem processen.
- d. Dernæst skal du vælge strømkilde til dine gardiner (batterirør, genopladelig batteri eller fast strøm).
  Hvis du har flere forskellige typer strømkilder til dine gardiner, så vælger den variant, der gælder for størstedelen af dine gardiner. Du kan tilpasse valget pr. gardin senere i processen.
- e. Opret dit første rum. Du kan vælge mellem de prædefinerede navne, der er angivet, eller du kan navngive det efter eget ønske.
- f. Identificer og navngiv de gardiner, der hører til i det pågældende rum. En funktion i app'en gør, at gardinerne i det rum, hvor du befinder dig, vises øverst på listen. Tryk på gardinet, og tryk igen på "Identificer ved at bevæge gardin" for at sikre at det er det rette gardin.
- g. Anvend evt. de viste navneforslag til gardinerne for at gøre processen mere effektiv, f.eks. bag, venstre, højre, side osv. Eller skriv andet navn.
- h. Gentag denne proces for alle gardiner i rummet.

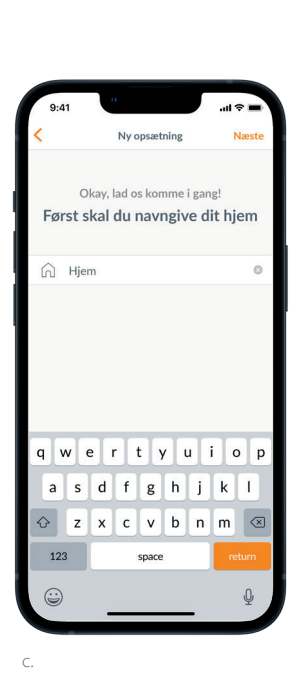

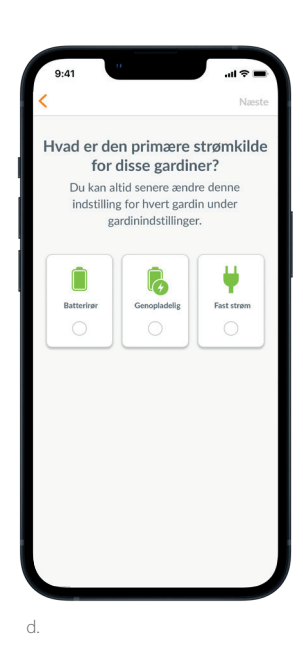

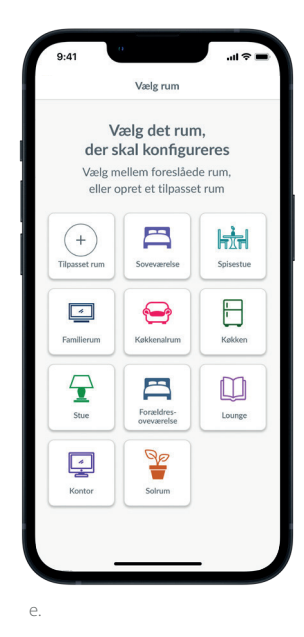

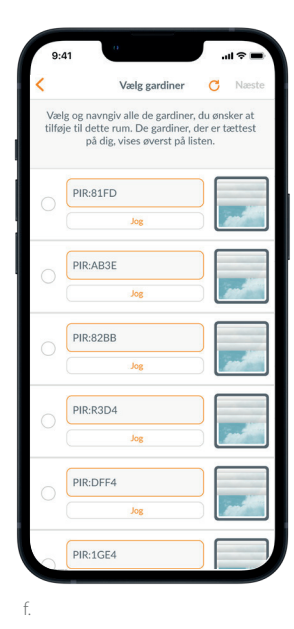

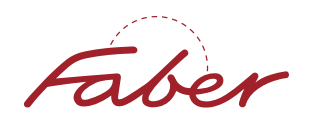

## Faber® PowerView® Automation Gen 3 Vejledning til opsætning i app'en

#### 4. Indstilling af fjernbetjening

- a. Fjernbetjeninger programmeres også i app'en. Når du har tilføjet gardiner i det første rum, bliver du spurgt, om du ønsker at koble gardinerne til en fjernbetjening. Følg anvisningerne i app'en for at fuldføre programmeringen af fjernbetjeningen.
- b. Du kan få flere oplysninger om programmering og funktionalitet af fjernbetjeningen i **PowerView® Automation Gen 3 Vejledning til fjernbetjening**.
- c. Hvis du ikke har en fjernbetjening, så kan du blot trykke på "Ingen fjernbetjeninger", hvorefter app'en fortsætter den guidede opsætningsproces.
- d. Når du har tilføjet gardiner til en fjernbetjening, eller har sprunget trinnet over, så kan du oprette flere rum og tilføje gardiner efter behov. Efterhånden som du færdiggør hvert enkelt rum, så vil du få mulighed for at tilføje gardinerne til en fjernbetjening. Følg guiden i app'en indtil alle gardiner i hjemmet er blevet registreret i app'en.

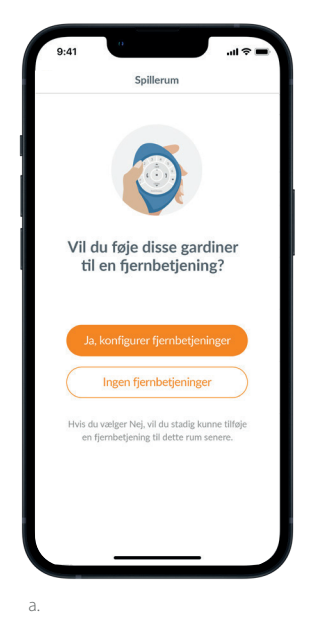

#### 5. Opsætning af gateway

- a. Når du har tilføjet alle gardiner til rum og konfigureret fjernbetjeningerne, så vil du blive spurgt, om du ønsker at tilføje en gateway. Brug af en eller flere gateways er valgfrit. Hvis du ikke har en gateway, skal du vælge "Nej" og springe til trin 6. Hvis du har en gateway, så skal du vælge "Ja" og fortsætte med at læse/følge vejledningen.
- b. Følg guiden i app'en for at placere din gateway et centralt sted i nærheden af gardinerne. Hvis du har én gateway i hjemmet, så skal du placere den et centralt sted i forhold til alle gardiner. Hvis du har mere end én gateway, så bør du fordele dem jævnt ud i hele hjemmet.
- c. Sæt strøm til gateway'en, og vent ca. 30 sekunder, indtil den er helt tændt. Under opstart vil gatewayens LED lyse i forskellige farver. Der findes et LED-diagramoversigt med betydningen af signalerne i app'ens menu. Den findes under Mere →
   Tilbehør → Gateways → LED diagrammer, eller du kan finde informationen i vores
   PowerView® Automation Gen 3 Gateway Guide.
- d. App'en vil herefter søge efter din Gateway. Følg anvisningerne i app'en for at identificere og vælge den gateway, der skal konfigureres først. Hvis du har flere gateways, kan du identificere dem i app'en.
- e. App'en vil bede dig opgive det Wi-Fi-netværk, som din Gateway skal tilsluttes.
  - 1. Hvis du er professionelle installatør og ikke har adgang til hjemmets Wi-Fi-netværk, eller hvis Wi-Fi ikke er tilgængeligt af en anden grund, så kan du fortsætte denne indledende opsætning uden Wi-Fi.
  - 2. Hvis du kender Wi-Fi netværket, så skal du blot følge anvisningerne for at vælge Wi-Fi-netværksnavn og adgangskode.
  - 3. BEMÆRK: Hvis gateway'en oprettes uden at oprette forbindelse til Wi-Fi, vil boligejeren blive bedt om at tilføje gatewayen til sit Wi-Fi-netværk, når han/hun accepterer ejerskabet.

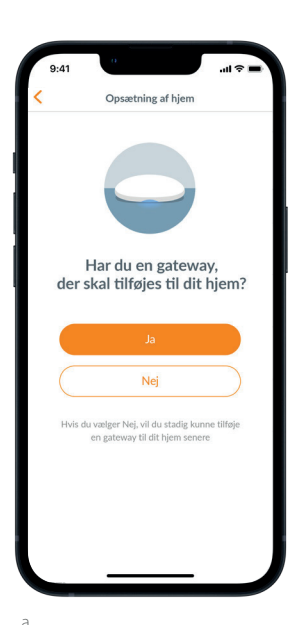

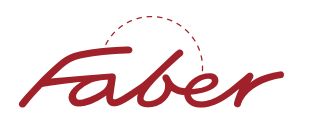

### Faber® PowerView® Automation Gen 3

# Vejledning til opsætning i app'en

- f. Navngiv gateway. Vi anbefaler, at du navngiver den efter det sted, hvor den er placeret.
- g. App'en scanner systemet for at sikre, at alle værelser er inden for rækkevidde, og at der er oprettet forbindelse til gateway'en. Når LED-lyset på gateway'en skifter til konstant blå, så er opsætningen fuldført.

#### 6. Overdragelse af ejerskab

- a. Nu, hvor opsætning af dit hjem er gennemført, så vil app'en spørge dig, om du vil overføre hjemmet.
  - 1. **Hvis du er ejer af hjemmet**, kan du springe dette trin over. Så vil app'en føre dig til Mine Favoritter, og du kan starte at udforske dit nye hjem.
  - 2. **Hvis du er installatør**, er det her at du overdrager hjemmet til dets egentlige ejer. Følg anvisningerne i app'en.
- b. Når overdragelsen af ejerskabet er sendt, så skal modtageren acceptere ejerskabet af PowerView® hjemmet i app'en.
- c. Ejeren af hjemmet kan nu vælge at tilføje yderligere brugere til hjemmet ved at gå til "Mere" → "Brugere".

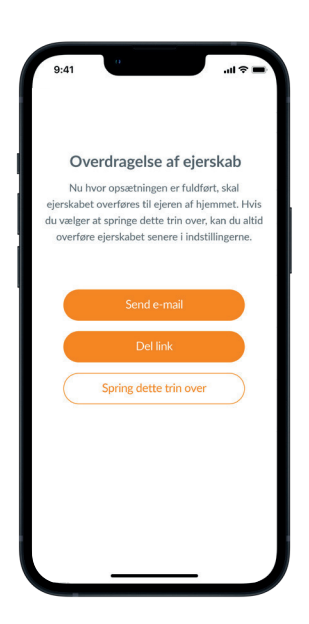

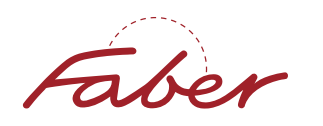